## USER MANUAL FOR PAYMENT OF PART COURSE FEE & SELECTION OF FREEZE/FLOAT

FOR ADMISSION INTO

ANM/GNM/Basic B.Sc./P.BB.Sc./M.Sc./P.B.Diploma Nursing COURSES

[Year:2024-2025]

# **Presented To**

### DIRECTORATE OF MEDICAL EDUCATION & TRAINING, GOVT OF ODISHA

## Prepared by

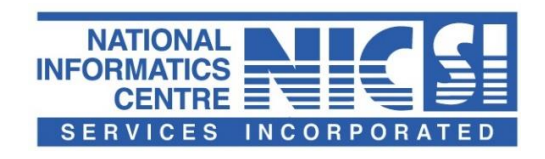

National Informatics Centre (NIC) Ministry of Electronics& Information Technology Government of India

#### **1. SYSTEM OVEWRVIEW**

This Unser Manual is prepared to enable the candidates to understand the process to download allotment result, make payment of part course fee for admission and selection of freeze or float step by step.

### Candidates to go to <a href="https://dohodisha.nic.in/">https://dohodisha.nic.in/</a>

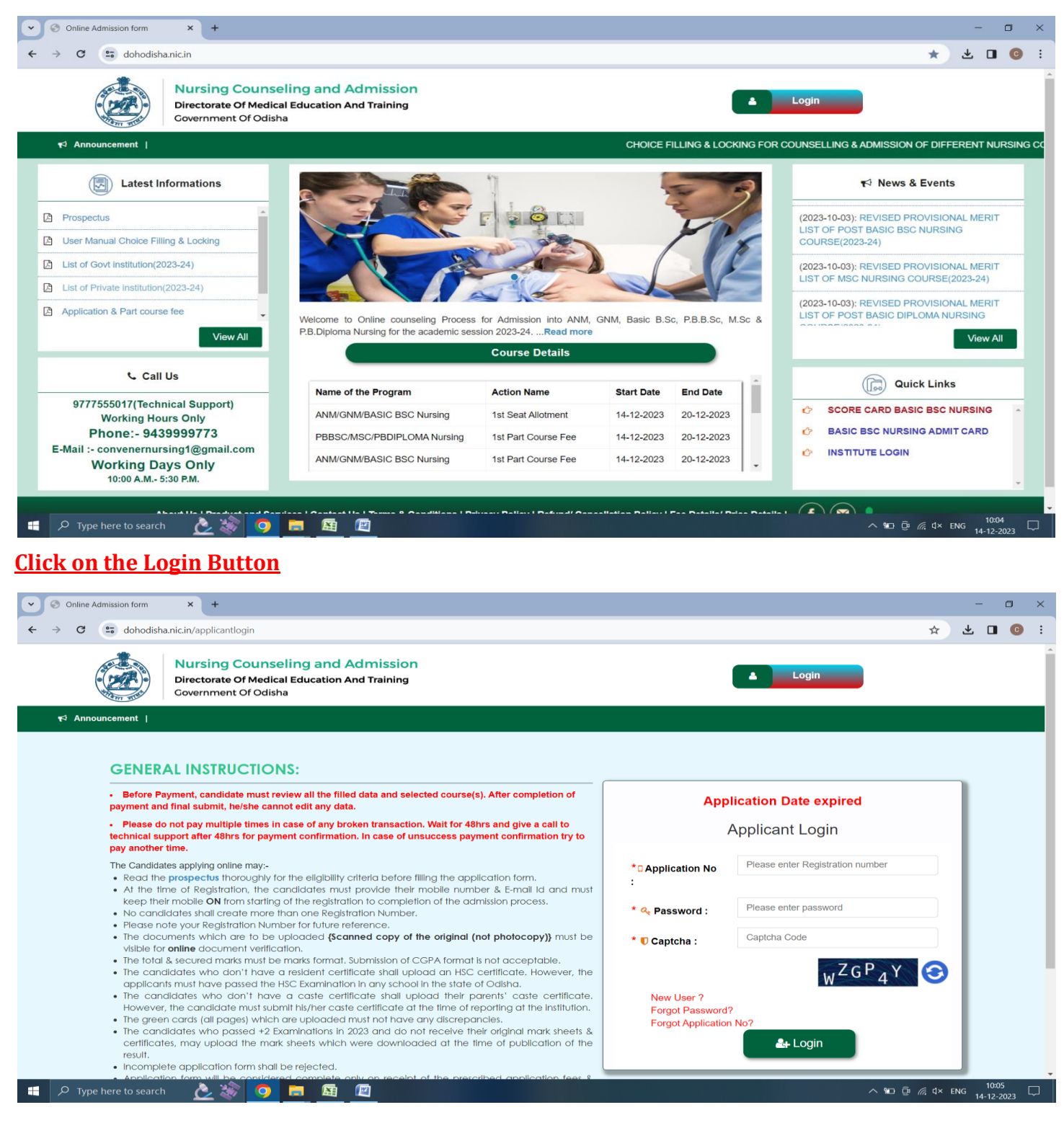

#### 2. HOME PAGE (USERS)

The candidates are required to log in by giving their credentials. After logging in the program home page will open.

|                |                                            | Seat Allotment Result                                   |                               |                           |                                                                                       |
|----------------|--------------------------------------------|---------------------------------------------------------|-------------------------------|---------------------------|---------------------------------------------------------------------------------------|
|                |                                            |                                                         |                               |                           |                                                                                       |
| ← → C a doho   | odisha.nic.in/apply/institute_page/i       | m/aHBWicEdRMIh\d0lpd3pMcVN                              | 1559)72:09                    |                           | 🕁 🖬 😁 Incognito 🗄                                                                     |
|                | Directorate Of Media<br>Covernment Of Odis | elling and Admission<br>al Education And Training<br>ha | ,<br>,                        |                           | Home (+) Logout                                                                       |
| ¶3 Announcemen | t i                                        |                                                         |                               | Candidate shall           | I not be allotted any seat if she/he is unable to fill and look the choice of the ins |
|                | Select 1                                   | he Course To Apply And                                  | Click On The Apply No         | w Button                  | IMPORTANT LINKS                                                                       |
| · 132          | ANM/GNM/Basic B.Sc Nurs                    | ing                                                     |                               |                           | 1.Fee Structure - Govt. Institutions<br>2.Fee Structure - Private Institutions        |
| •              | Step 1                                     | Step 2                                                  | Step 3                        | Step 4                    |                                                                                       |
| •              | Registration A                             | Application Form 🎓                                      | Document Upload A             | Fee Payment               |                                                                                       |
|                | REGISTRATION NUMBE                         | R : 2                                                   | $\sim$                        |                           |                                                                                       |
|                | Application Verification                   | Status : Checked and Verifi                             | ed                            |                           |                                                                                       |
|                | Remark:                                    |                                                         | hoice lock Seat Allotment Res | ult 🥐 🔒 Print Application |                                                                                       |
|                | PBBSC/MSC/PBDIPLOMA                        | Nursing                                                 |                               |                           |                                                                                       |
|                | Step 1                                     | Step 2                                                  | Step 3                        | Step 4                    |                                                                                       |
|                | Registration A                             | Application Form                                        | Document Upload               | Fee Payment               |                                                                                       |
| de             |                                            |                                                         |                               |                           | 1.000                                                                                 |

Click on seat allotment result, Seat allotment view page will open.

| ← → C a dohodisha.nicin/seat_allotment_result/result/resu | sult_home/ins/aHBWcEdRMIhTd0lpd3pMcVNISS9jZz09<br>Iling and Admission<br>I Education And Training<br>a                                                                                                    | # Home                                                                                                    | ☆ □ 😡 Incognito 🔅                                                      |
|----------------------------------------------------------------------------------------------------|----------------------------------------------------------------------------------------------------|----------------------------------------------------------------------------------------------------|------------------------------------------------------------------------|
| <b>≮</b> ∮ Announcement                                                                                                    |                                                                                                    | Candidate s                                                                                                    | hall not be allotted any seat if she/he is u                           |
|                                                                                                    | Name: S                                                                                                    | ATYAJIT DALAI Application Number: 2                                                                                                    | 20220100160 Round Number: 1                                            |
| Activity List                                                                                                    |                                                                                                    |                                                                                                    |                                                                        |
| Seat Allotment Result NEW                                                                                                    | Seat Allocation Activity State                                                                                                    | us for Round: 1                                                                                                    |                                                                        |
| Pay Part Course Fee                                                                                                    | View Seat Allotment Result                                                                                                    | Incomplet                                                                                                    | te                                                                     |
| Download Documents                                                                                                    | Download Provisional Allotment Letter                                                                                                    | Incomplet                                                                                                    | te                                                                     |
|                                                                                                    | Select Freeze/Float                                                                                                    | Incomplet                                                                                                    | te                                                                     |
|                                                                                                    | Seat Acceptance Fee Payment                                                                                                    | Incomplet                                                                                                    | te                                                                     |
|                                                                                                    | Attention<br>1 Dear Candidate,<br>Please make the Payment of Rs 5000/- towards the part payment of Cour<br>allotment will be freeze, you II get the intimation letter for admission in the<br>allotment will be floated, you can participate in the next round of allotment<br>seat availability. | rse Fee, after that make the allotment free<br>he allotted institute and allotment can't be<br>nt. In that period, your allotted institute n | ze/float. Once the<br>e changed or if the<br>may be changed as per the |

Click on Seat Allotment Result. Seat allotment details will be displayed. Here the candidate will see Round Number, Allotted Choice No, allotment of seat rank, stream category etc.

| C      dehodishanicin/set.com     Narsing     Jurectorate | Counselling and Admission<br>of Counselling and Admission<br>of Medical Education And Training<br>of Counsel | pd3pMc/N85S9g2,09                     | •                    | + C S Incogni<br>Home S Logout                                    |
|-----------------------------------------------------------|----------------------------------------------------------------------------------------------------|---------------------------------------|----------------------|-------------------------------------------------------------------|
| ₹ <sup>2</sup> Announcement 1                             |                                                                                                    |                                       | Name: Appl           | Candidate shall not be allotted an<br>lication Number: Round Numb |
| ctivity List                                              |                                                                                                    | Se                                    | at Allotment Details |                                                                   |
| Pay Part Course Fee                                       | Seat Allotment Details                                                                                       | 16                                    |                      | 14                                                                |
| Download Documents                                        | Round Number                                                                                                 | 1<br>Collings of Newlay, MNICAR Rules | Allotted Choice No   | 3                                                                 |
|                                                           | Course Name                                                                                                  | Desis B as Mussing                    | , samuapur           |                                                                   |
|                                                           | Course Name<br>Rank                                                                                          | base bise nursing                     | Stream               | NA                                                                |
|                                                           | Allotment Category                                                                                           |                                       | SeatTune             | NA                                                                |
|                                                           | Allotment Sub Category                                                                                       | NA                                    | and type             |                                                                   |
|                                                           |                                                                                                    |                                       |                      |                                                                   |

For making payment click on Pay Part Course Fee. Soon after clicking, the payment gateway page will be redirected for making payment.

| at if she/he is |
|-----------------|
|                 |
|                 |
|                 |
|                 |
|                 |
|                 |
|                 |
|                 |
|                 |
|                 |
|                 |
|                 |

After completion of successful payment, *Select Freeze/Float* option will be enabled, and the candidate can select Freeze or Float.

The candidates can download Payment Receipt under Download Documents link.

NB: The candidate who is satisfied with her/his allotment and does not want up gradation should freeze her/his 1st allotment.

After selection of freeze, *Intimation Letter* can be downloaded under Download Document link which is mandatory during the time of reporting.

If the candidate is not satisfied with the allotted institution and wants to participate in subsequent Round Allotment process, then she/he will select the Float option.

If any candidate made the payment and unable to select freeze/float within the stipulated time, her/his application will be treated as float.

The allotted candidates are instructed to deposit the part course fee and select freeze/float within stipulated time, failing which his/her allotment will be cancelled.

| Nursing Co                     |                                                                                                    |                                                |                               |
|--------------------------------|----------------------------------------------------------------------------------------------------|------------------------------------------------|-------------------------------|
| Directorate Of<br>Government O | Medical Education And Training<br>f Odisha                                                                                                    | # Home +>                                      | Logout                        |
| r⊄ Announcement                |                                                                                                    | Candidate shall not be allotted any seat if sl | ne/he is unable to fill and k |
|                                | Name:                                                                                                    | Application Number: 2                          | Round Number: 1               |
| Activity List                  | Willingness for Upgradation                                                                                                    |                                                |                               |
| Seat Allotment Result NEW      |                                                                                                    |                                                |                               |
| Select Freeze/Float            | Willingness Selection                                                                                                    |                                                |                               |
| Download Documents             | <ul> <li>Float : Option for upgradation &amp; participation in the subsequent Rounds.</li> <li>Freeze : Option for confirmation of allotted seat &amp; no further up gradation.</li> </ul> |                                                |                               |

| Dir<br>Gov                | ursing Counseling and Admission<br>ectorate Of Medical Education And Training<br>vernment Of Odisha | Payment R                                              | eceipt                             | ¥ Home ↔                               | Logout                                         |  |  |
|---------------------------|----------------------------------------------------------------------------------------------------|--------------------------------------------------------|------------------------------------|----------------------------------------|------------------------------------------------|--|--|
| ¶≪ Announcement           | C                                                                                                   | andidate shall not be allotted any<br>Name: M          | seat if she/he is unable to fill a | nd lock the choice of the institutions | s on or before 13.11.2022 .<br>Round Number: 1 |  |  |
| Activity List             |                                                                                                    | Sea                                                    | at Allotment Details               |                                        |                                                |  |  |
| Seat Allotment Result NEW | Seat Allotment Details                                                                              |                                                        | $\backslash$                       |                                        |                                                |  |  |
| Select Freeze/Float       | Round Number                                                                                        | 1                                                      | llotted Choice No                  | 11                                     |                                                |  |  |
| Download Documents        | Institute Name                                                                                      | Institute Name Sum Nursing School, Bhubaneswar, khurda |                                    |                                        |                                                |  |  |
|                           | Course Name                                                                                         | GNM                                                    |                                    |                                        |                                                |  |  |
|                           | Rank                                                                                                | 1801                                                   | Stream                             | NA                                     |                                                |  |  |
|                           | Allotment Category                                                                                  | GEN                                                    | SeatType                           | NA                                     |                                                |  |  |
|                           | Allotment Sub Category                                                                              | NA                                                     |                                    |                                        |                                                |  |  |
|                           |                                                                                                    | Download Provisional                                   | Allotment Letter BPayme            | nt Receipt                             |                                                |  |  |

Click on Payment Receipt. Payment receipt will be downloaded.

| $\leftarrow$ $\rightarrow$ C (a) dohodisha.nic.in/seat_allotment_results | lt/download_allotment_result/ins/aHBWcEdRMlh                  | Td0lpd3pMcVNISS9jZz09                   |                                    | 🖈 🔲 👼 Incognito 🚦                                       |
|--------------------------------------------------------------------------|---------------------------------------------------------------|-----------------------------------------|------------------------------------|---------------------------------------------------------|
| Nursing Coun<br>Directorate Of Med<br>Government Of Od                   | selling and Admission<br>lical Education And Training<br>isha |                                         | A Home                             | +) Logout                                               |
| r Announcement                                                           |                                                               |                                         | Candidate shall not be allot       | ted any seat if she/he is unable to fill and lock the c |
|                                                                          |                                                               | ,                                       | Name: SATYAJIT DALAI Application N | umber: 20220100160 Round Number: 1                      |
| Activity List                                                            |                                                               | Seat Allotr                             | nent Details                       |                                                         |
| Seat Allotment Result NEW                                                | Seat Allotment Details                                        |                                         |                                    |                                                         |
| Select Freeze/Float                                                      | Round Number                                                  | 1                                       | Allotted Choice No                 | 3                                                       |
| Download Documents                                                       | Institute Name                                                | College of Nursing, VIMSAR Burla, Samba | lpur                               |                                                         |
|                                                                          | Course Name                                                   | Basic B.sc Nursing                      |                                    |                                                         |
|                                                                          | Rank                                                          | 1208                                    | Stream                             | NA                                                      |
|                                                                          | Allotment Category                                            | SC                                      | SeatType                           | NA                                                      |
|                                                                          | Allotment Sub Category                                        | NA                                      |                                    |                                                         |
|                                                                          |                                                               | visional Allotment Letter               | mation Letter                      | Print Freeze/Float                                      |
|                                                                          |                                                               |                                         |                                    |                                                         |
|                                                                          |                                                               |                                         |                                    |                                                         |
|                                                                          |                                                               |                                         |                                    |                                                         |
|                                                                          |                                                               |                                         |                                    |                                                         |
|                                                                          |                                                               |                                         |                                    |                                                         |
|                                                                          |                                                               |                                         |                                    |                                                         |
|                                                                          |                                                               |                                         |                                    |                                                         |

**Freeze and Float**. After making payment if the applicant is satisfied, he/she can click freeze option to freeze his seat allotment. Once he/she has frozen his seat allotment, he cannot make any change. If he/she is not satisfied and wants to wait for second allotment, he will click on Float option. His/her name will appear in the second allotment

To freeze or float, select on the check box given against freeze and float option. After selecting required check box, click on submit button. A Pup up will display. Click on Yes. Seat allotment will be frozen or floated.

| C      dohodisha nic.in/seet_allotment     Nursing Co     Directoreta O | reall/submit willingness/int/sHBWEdR  | Min Tololjed 3 pMc VNISS9jZ z 09 |                   | *<br>Home                                     | Logout                  |
|-------------------------------------------------------------------------|---------------------------------------|----------------------------------|-------------------|-----------------------------------------------|-------------------------|
| Covernment C                                                            | of Odisha                             |                                  | Candidate shu     | all not be allotted any seat if she/he is una | ble to fill and lock th |
|                                                                         |                                       | Name                             | : Selfensificance | Application Number: 2022                      | Round Number            |
| Activity List                                                           |                                       | Willingness for Up               | gradation         |                                               | _                       |
| Seat Allotment Result New                                               |                                       |                                  |                   |                                               | _                       |
| Select Freeze/Float                                                     | Willingnes                            |                                  |                   |                                               |                         |
| Download Documents                                                      | O Float : Op<br>Freeze : C<br>Once Ye | Are you sure?                    |                   |                                               |                         |
|                                                                         |                                       | Cancel Yes!                      |                   |                                               |                         |
|                                                                         |                                       |                                  |                   |                                               |                         |
|                                                                         |                                       |                                  |                   |                                               |                         |
|                                                                         |                                       |                                  |                   |                                               |                         |
|                                                                         |                                       |                                  |                   |                                               |                         |
|                                                                         |                                       |                                  |                   |                                               |                         |
|                                                                         |                                       |                                  |                   |                                               |                         |
|                                                                         |                                       |                                  |                   |                                               |                         |
|                                                                         |                                       |                                  |                   |                                               |                         |
|                                                                         |                                       |                                  |                   |                                               |                         |
|                                                                         |                                       |                                  |                   |                                               |                         |